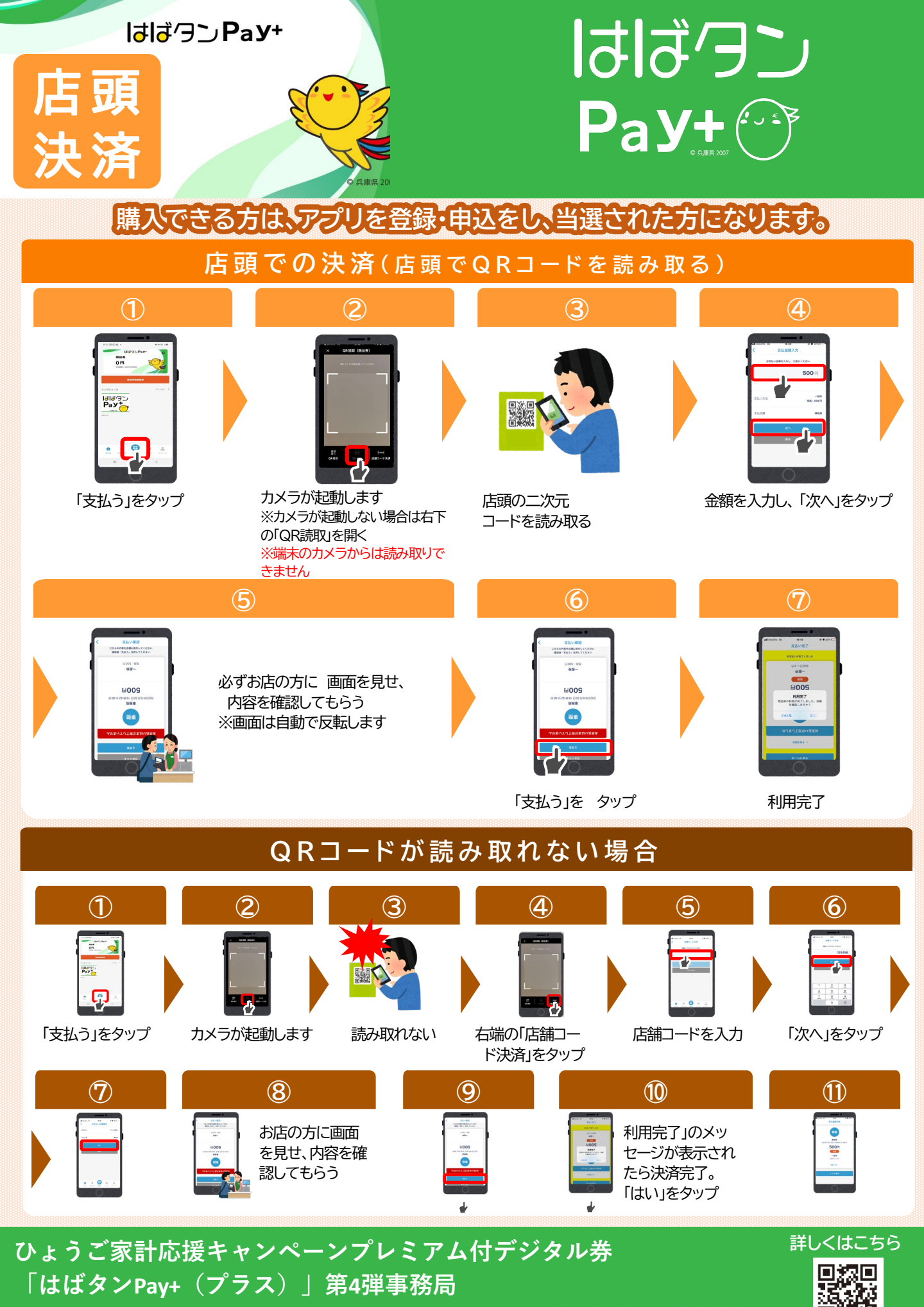

Mail : habatanpay\_plus4@nta.co.jp

TEL 078-371-2960